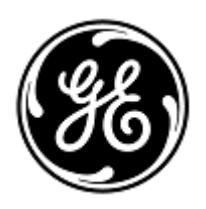

## **URGENT MEDICAL DEVICE CORRECTION**

GE Healthcare 3000 N. Grandview Blvd. W440 Waukesha, WI 53188 USA

GEHC Ref# FMI 85454

<Date of Letter Deployment> To: Director/Manager of Radiology Director/Manager of Cardiology Hospital Administrator Head of Radiology Department PACS Administrator Director of IT Department Chairman Medical Board and relevant Head of Departments

RE: Centricity Universal Viewer measurements saved into a DICOM Grayscale Presentation State are incorrect in subsequent views for exams containing series with different pixel sizes.

This document contains important information for your product. Please ensure that all potential users in your facility are made aware of this safety notification and the recommended actions. Please retain this document for your records.

| Safety<br>Issue        | GE Healthcare has identified that Centricity Universal Viewer 6.0 SP10 or higher versions may save inaccurate point to point / area measurement values into DICOM Grayscale Presentation States (GSPS).                                                                                                    |
|------------------------|----------------------------------------------------------------------------------------------------|
|                        | When exams containing series with differing pixel sizes (CT, MR, US or any modality generating series with differing pixel sizes) are opened and image measurements measured by point to point or area measurement tools in Centricity Universal Viewer 6.0 SP10 or higher version, and subsequently saved into the DICOM Grayscale Presentation State, the values will be magnified in the GSPS saved state. |
|                        | Subsequent viewing of this study in Universal Viewer with the applied presentation state will display an incorrect measurement value. This may lead to a potential misdiagnosis.                                                                                                    |
|                        | Centricity Universal Viewer 6.0 SP10 or higher versions with either Centricity PACS (CPACS) or Enterprise Archive (EA) Foundations are affected by this issue.                                                                                                    |
|                        | There have been no injuries reported because of this issue.                                                                                                    |
|                        | The Presentation State and measurement values are displayed correctly when viewed in GEHC Centricity Universal Viewer Zero Footprint Client.                                                                                                    |
| Safety<br>Instructions | You may continue to use your system in accordance with the User Manual and the instructions below.                                                                                                    |
|                        | When viewing a primary or comparison study with a presentation state applied:                                                                                                    |

1. Reset the presentation state in order to view the images as acquired and complete any measurements in accordance with instructions below for

completing measurements in a primary or comparison study without a presentation state applied. To reset the presentation state, choose the "Reset Presentation State" option under "Saved Presentation States" in the "Pres States" menu:

| Pres State                | Zoom | Pg Format | Sync  | SYNC PRIOR MPR Help      |  |
|---------------------------|------|-----------|-------|--------------------------|--|
| Saved Presentation States |      |           | Empty |                          |  |
| Manage                    |      |           |       | Reset Presentation State |  |
| Save Presentation State   |      |           | -     | 1                        |  |

- 2. Do not create or load any Presentation State for a study.
- 3. In Universal Viewer Done option, uncheck "Save Presentation State for primary" and "Save for local comparison also" option.
- 4. In Universal Viewer Done option, Uncheck "Load presentation state on startup" option.

When completing measurements in a primary or comparison study without a presentation state applied:

1. Measurements are saved correctly when a key image is created and are displayed as a standard DICOM image object. Key image function allows you to mark any images as key images, and it captures the display state of an image with presentation state (W/L, Zoom, Annotations, Measurements, etc.). Refer to the Centricity Universal Viewer User Manual Section *Key images* for more information about how to create key images.

As a System or PACS Administrator:

affected installation media at your site.

- 1. In order to prevent the creation of incorrect presentation state, it is recommended that the System administrator remove "PrState-Insert" and "QC mark" privileges from all user accounts. Refer to the Centricity Universal Viewer Administrator Manual Section *To Add or Edit Privileges for an Admin Group*.
- 2. Review the accuracy of measurements when viewing studies in non-GE viewers or applications, which had been saved with a presentation state created on Universal Viewer.

| Affected<br>Product<br>Details | Centricity Universal Viewer 6.0 SP10 or higher                                                                                                    |  |  |  |
|--------------------------------|----------------------------------------------------------------------------------------------------|--|--|--|
|                                | Universal Viewer 6.0SP10 – (01)00840682104807(10)6.0SP102094610001C<br>Universal Viewer 6.0SP10.1 – (01)00840682103800(10)60SP10.12094097001G<br>Universal Viewer 6.0SP10.1.1 – (01)00840682103800(10)60P1011.2094097001H         |  |  |  |
| Product<br>Correction          | GE Healthcare will correct the described issue on all affected products at no cost to you.<br>A GE Healthcare representative will contact you to arrange for the correction, which will<br>be installed by a GE service engineer. |  |  |  |
|                                | After the GE Healthcare representative has updated your system, be sure to delete the                                                                                                    |  |  |  |

ContactIf you have any questions or concerns regarding this notification, please contact GEInformationHealthcare Service at 1-800-437-1171 or your local Service Representative

Please be assured that maintaining a high level of safety and quality is our highest priority. If you have any questions, please contact us immediately per the contact information above.

Sincerely,

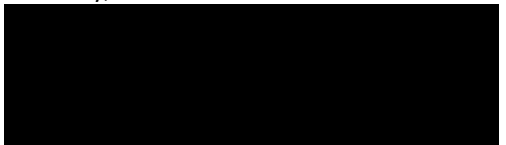

Laila Gurney Senior Executive, Quality & Regulatory GE Healthcare

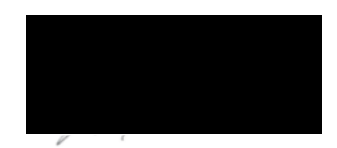

Jeff Hersh, PhD MD Chief Medical Officer GE Healthcare

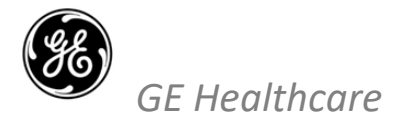

GEHC Ref# 85454

## MEDICAL DEVICE NOTIFICATION ACKNOWLEDGEMENT RESPONSE REQUIRED

Please complete this form and return it to GE Healthcare promptly upon receipt and no later than 30 days from receipt. This will confirm receipt and understanding of the Medical Device Correction Notice Ref# 85454.

| Customer/Consignee Name: | <br> |
|--------------------------|------|
| Street Address:          | <br> |
| City/State/ZIP/Country:  | <br> |
| Email Address:           | <br> |
| Phone Number:            | <br> |

We acknowledge receipt and understanding of the accompanying Medical Device Notification, and that we have taken and will take appropriate actions in accordance with that Notification.

Please provide the name of the individual with responsibility who has completed this form.

Signature: Printed Name: Title:

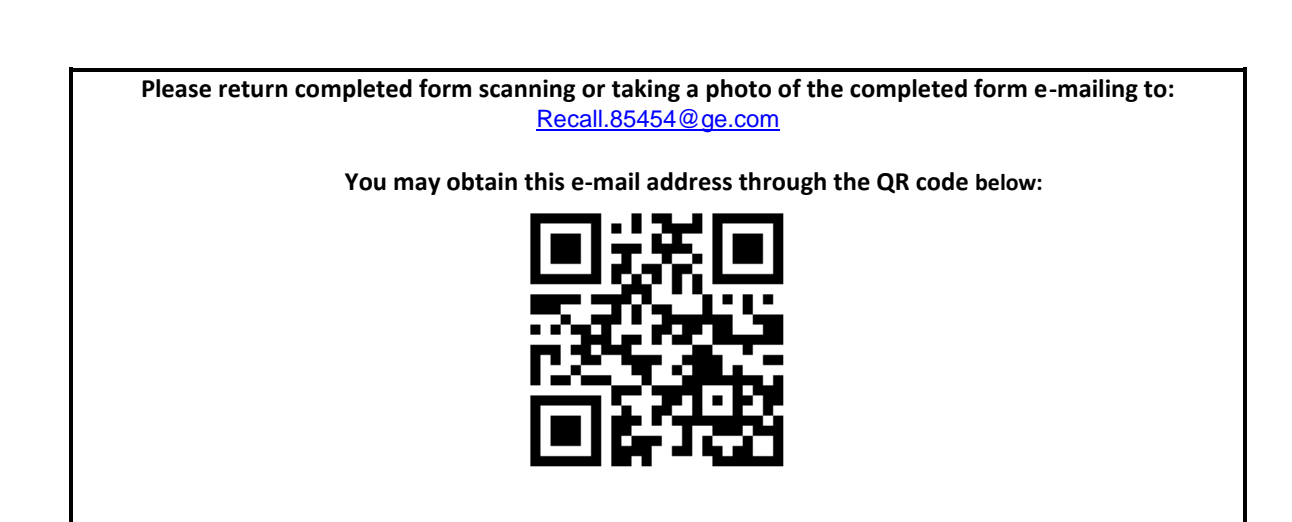